## Oppgradering versjon 7.8 til versjon 8.0 lokal

Denne veiledningen gjelder for oppgradering fra versjon 7.8 til versjon 8.0 lokal 64 bit. 32 bit har lik oppgradering unntatt program mappe hvor programmet blir installert.

Bildene i denne veiledningen kommer fra Windows 10.

For å oppgradere versjon 7.8 til versjon 8 må du vite om du har 32 bit eller 64 bit. Du må benytte samme type ved oppgradering. Du kan ikke oppgradere 32 bit til 64 bit eller omvendt.

Last ned versjon 8 fra våre nettsider, <u>www.febdok.no</u>.

| Febdok_ | Local_x64 - InstallShield Wizard    |                  | ×       |
|---------|-------------------------------------|------------------|---------|
| \$      | Velg språket for installasjonen fra | alternativene ne | denfor. |
|         | Norsk                               |                  | ~       |
|         |                                     | ОК               | Avbryt  |

Figur 1 Velg språk for installasjonen av programmet.

| Febdok Local x64 - InstallShield Wizard |                                                                                                    |   |  |
|-----------------------------------------|----------------------------------------------------------------------------------------------------|---|--|
|                                         | Velkommen til InstallShield Wizard for Febdok<br>Local x64                                               | C |  |
| <b>\$</b>                               | InstallShield(R) Wizard vil installere Febdok Local x64 på<br>datamaskinen. Klikk Neste for å gå videre. |   |  |
| Febdok                                  | ADVARSEL: Dette programmet er beskyttet ifølge lover om opphavsrett og internasjonale konvensjoner.      |   |  |
|                                         | < Tilbake Neste > Avbryt                                                                                 |   |  |

Figur 2 Trykk "Neste".

| 👹 Setup - InstallShield Wizard   |                  | ×        |
|----------------------------------|------------------|----------|
| Hvem er forhandler av programmet |                  | 😽 Febdok |
| Velg Organisasjon.               | NHO Elektro      | ~        |
|                                  |                  |          |
|                                  |                  |          |
|                                  |                  |          |
| InstallShield                    |                  |          |
| TI 12 COIID I IICIO              | < Tillbake Neste | > Avbryt |

Figur 3 Velg Organisasjon

Her skal du velge NHO Elektro, dersom du har virksomheten din i Norge.

Dersom du har lisens fra en av våre samarbeidspartnere i Sverige, Danmark eller Finland, da kan du velge de som Organisasjon.

- NHO Elektro gjelder for Norge
- AEC Sverige gjelder for Sverige
- AEC Danmark gjelder for Danmark
- Sähköinfo gjerlder for Finland

| 🖟 Febdok Local x64 - InstallShield Wiza                                                                                              | rd                                                                                       | ×                       |
|----------------------------------------------------------------------------------------------------|------------------------------------------------------------------------------------------|-------------------------|
| Lisensavtale<br>Les lisensavtalen nøye.                                                                                              | <del>(</del>                                                                             | Febdok                  |
| Lisens- og supp<br>For å kunne benytte programvare<br>NHO Elektro, aksepterer du å vær                                               | oortavtale for Febdok<br>en, og å kunne nyttiggjøre sup<br>re bundet av alle betingelser | port fra<br>og vilkår i |
| denne avtalen.<br>Opphavsrett<br>All opphavsrett og interesse i pro                                                                  | gramvaren med dokumentas                                                                 | jon eies av 🔻           |
| <ul> <li>Jeg godtar bestemmelsene i lisensavtale</li> <li>Jeg godtar ikke bestemmelsene i lisensav</li> <li>IostallShield</li> </ul> | en<br>vtalen                                                                             | Skriv ut                |
|                                                                                                    | < Tilbake Neste >                                                                        | Avbryt                  |

Figur 4 Du må godkjenne lisensavtalen før du kan gå videre.

Dersom du ikke leste avtalen kan du finne den i Febdok katalogen på din PC etter installasjonene dersom du vil lese den.

Den ligger i mappen C:\Program Files\NHO Elektro\FebDok\Extra\LisensDoc Har du 32 bit er første mappe C:\Program Files (x86).....

| 🖟 Febdok                                                                                                    | Local x64 - InstallShield Wiza                                   | rd        |         | ×      |
|----------------------------------------------------------------------------------------------------|------------------------------------------------------------------|-----------|---------|--------|
| Mâlmappe<br>Klikk neste hvis du vil installere i denne mappen eller klikk Endre hvis du vil SFEDDOK<br>installere i en annen mappe. |                                                                  |           |         |        |
|                                                                                                    | Installere Febdok Local x64 i:<br>C: \Program Files \NHO Elektro | \FebDok\  |         | Endre  |
| InstallShield -                                                                                                    |                                                                  | < Tilbake | Neste > | Avbryt |

Figur 5 Her kan du endre installasjons mappe (målmappe).

Vi anbefaler at du bruker standard målmappe.

| 🖟 Febdok Local x64 - InstallShield Wiza                                                                                              | rd        |           | ×      |  |
|----------------------------------------------------------------------------------------------------|-----------|-----------|--------|--|
| Klar til å installere programmet<br>Veiviseren er klar til å begynne installeri                                                      | ngen.     | \$        | Febdok |  |
| Klikk Installer for å begynne installeringe                                                                                          | en        |           |        |  |
| Hvis du vil se på eller endre innstillinger for installeringen, klikker du Tilbake. Klikk Avbryt<br>hvis du vil avslutte veiviseren. |           |           |        |  |
|                                                                                                    |           |           |        |  |
|                                                                                                    |           |           |        |  |
|                                                                                                    |           |           |        |  |
| Installdir:C:\Program Files\NHO Elektro\FebDok\                                                                                      |           |           |        |  |
|                                                                                                    |           |           |        |  |
| InstallShield                                                                                                    | < Tilbaka | Installer | Avbrut |  |
|                                                                                                    | < Hibake  | Installer | Avbryt |  |

Figur 6 Trykk "Installer" for å oppgradere/Installere programmet.

| / Febdok Lokal x64 - InstallShi | eld Wizard                                                                                        | × |
|---------------------------------|---------------------------------------------------------------------------------------------------|---|
|                                 | InstallShield Wizard fullført                                                                     |   |
| <b>Febdok</b>                   | InstallShield Wizard har installert Febdok Lokal x64. Klikk Fullfør<br>for å avslutte veiviseren. |   |
|                                 | < Tilbake Fullfør Avbryt                                                                          |   |

Figur 7 Trykk "Fullfør" for å fullføre installasjonen / oppgraderingen av Febdok.

Trykk "fullfør", start så Febdok med å klikke på skrivebords snarveien.

| \$                                                                             | Febdok <b>komplett</b>                                                |  |
|--------------------------------------------------------------------------------|-----------------------------------------------------------------------|--|
| Versjon<br>Versjonsdato<br>Lisenstype<br>Lisensnr.<br>Lisenstaker<br>Brukemavn | 8.0 (64bit)<br>19.02.2025<br>Enbruker<br>1701<br>NHO Elektro<br>Admin |  |
|                                                                                |                                                                       |  |

Figur 8 Febdok har startet opp og Admin er logget inn.